2023.4.25 グリーンピープルズパワー株式会社

供給マイページの使い方

マイページ URL <u>https://t-ems.jp/users/login</u>

初回ログイン時にメールアドレスの変更画面が表示されます。この時に変更したメールアドレスが次回以降のログインIDとなりますのでご注意ください。 また、システム内でもメールアドレス(ログインID)やパスワードの変更ができますので、変更した際は次回ログイン時にご注意ください。

## ◎「電力使用実績グラフ」に表示されるデータは速報値データのため、確定 データ(ご請求使用量)と異なることがありますのでご注意ください マニュアル ログアウト TOP | ■ 電力使用実績グラフ マイページ 됨 料金確認 登録情報確認 お知らせ一覧 表示 0 to 0 of 0 entries No. 日付 お知らせ 電気の使用量グラフ等を確認できます→ |→ 電力使用実績グラフを見る 月額使用量および料金はここから確認できます→ ■料金を確認する メールアドレス等はここから変更できます→ ▲ 登録情報を確認・変更する

## TOPページの**料金を確認する**ボタンをクリック マニュアル ログアウト 左サイドバーの「**料金確認**」をクリック いずれかで表示されます TOP ◎検針日到来前は料金明細はアップロードされておりませんのでご注意ください。 | ■ 電力使用実績グラフ 料金確認 ₩ 料金確認 ▲ 登録情報確認 料金を確認する 供給 発電 検索条件指定 請求年 年 請求月 エリア V 設備名 設備コード 供給地点特定番号 検索 請求一覧 クリックすると、料金明細が開く 表示 1 to 3 of 3 entries またはダウンロードされます↓ 前次 请求年月 No. エリア 設備コード 設備名 供給地点特定番号 1 2023年04月 2 2023年03月 3 2023年02月

## TOPページの**料金を確認・変更する**ボタンをクリック 左サイドバーの「**登録情報確認**」をクリック いずれかで表示されます

| ₿ TOP       |                           |  |  |  |
|-------------|---------------------------|--|--|--|
| 山 電力使用実績グラフ | 登録情報確認                    |  |  |  |
| ■ 料金確認      |                           |  |  |  |
| 登録情報確認      |                           |  |  |  |
|             | 登録情報を確認・変更する              |  |  |  |
|             | ログインID(メールアドレス)を登録してください。 |  |  |  |
|             | 登録内容                      |  |  |  |
|             | ※は必須項目です                  |  |  |  |
|             | ログインID(メールアドレス)※          |  |  |  |
|             | Q 確認<br>戻る                |  |  |  |

変更したい情報を入力して「確認」ボタンをクリックします

| ← → C       | /form           |                                                 | ⓒ ☆ 🛛 虔 更新                                  |
|-------------|-----------------|-------------------------------------------------|---------------------------------------------|
|             | n na h          | t-ems.jp の内容<br>登録/更新します。よろしいですか?               | マニュアル ログアウト                                 |
| TOP         |                 | <u> </u>                                        |                                             |
| 山 電力使用実績グラフ | 登録情報確認          | 「「「「「「「「「」」」」」」。                                | 用オレ「啓母/再共します」とろしい。                          |
| ■ 料金確認      |                 | 「雨報を変更して「 <b>史利</b> 」 ホメノを引<br>ですか?」というウィンドウが出っ | F9 C 「豆球/ 史利しより。 よつしい<br>「きますので「OK」 をクリック」で |
| ▲ 登録情報確認    | 登録情報を確認・変更する    | ください                                            |                                             |
|             | 登録内容            |                                                 |                                             |
|             | ログインID(メールアドレス) | <b>○</b> 更新 戻る                                  |                                             |
|             |                 |                                                 |                                             |